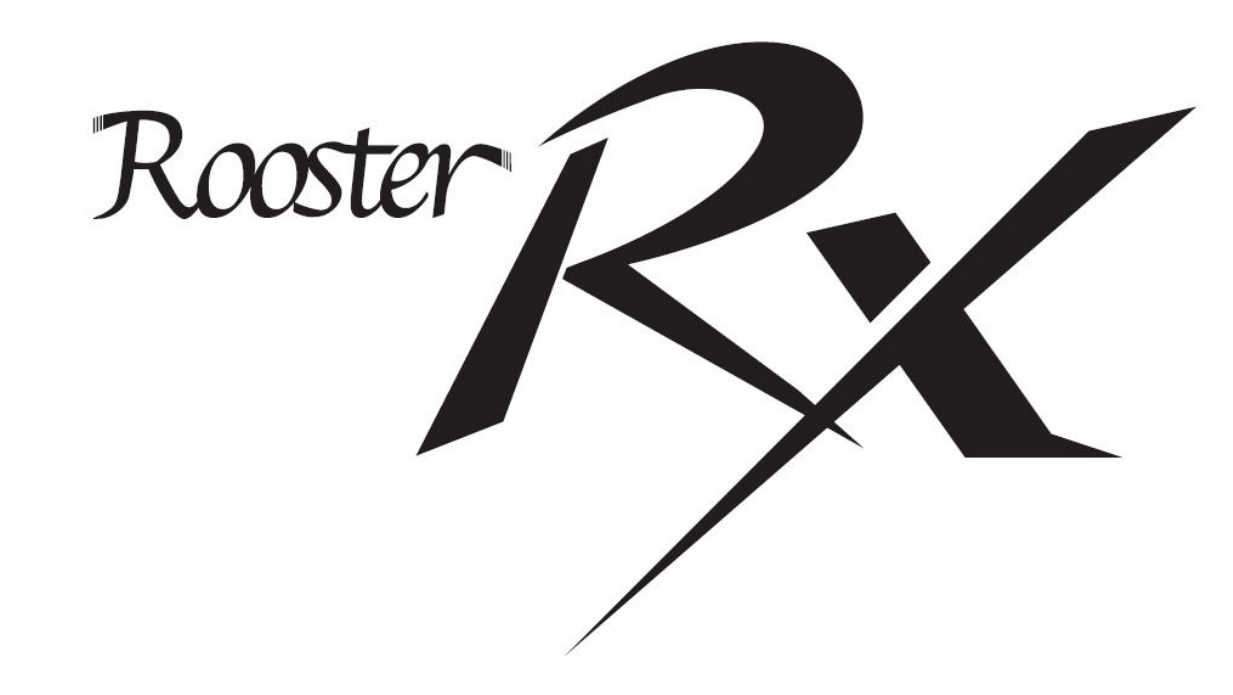

# ダイヤルアップ設定方法

## 1.SIMの取り付け

SIMのサイズは標準サイズです (RX160は、nanoSIMです)

切欠きの方向に注意してください

ネジを外し、ネジとカバーは無くさないように してください。 ネジの頭にあったドライバーを使用してください。

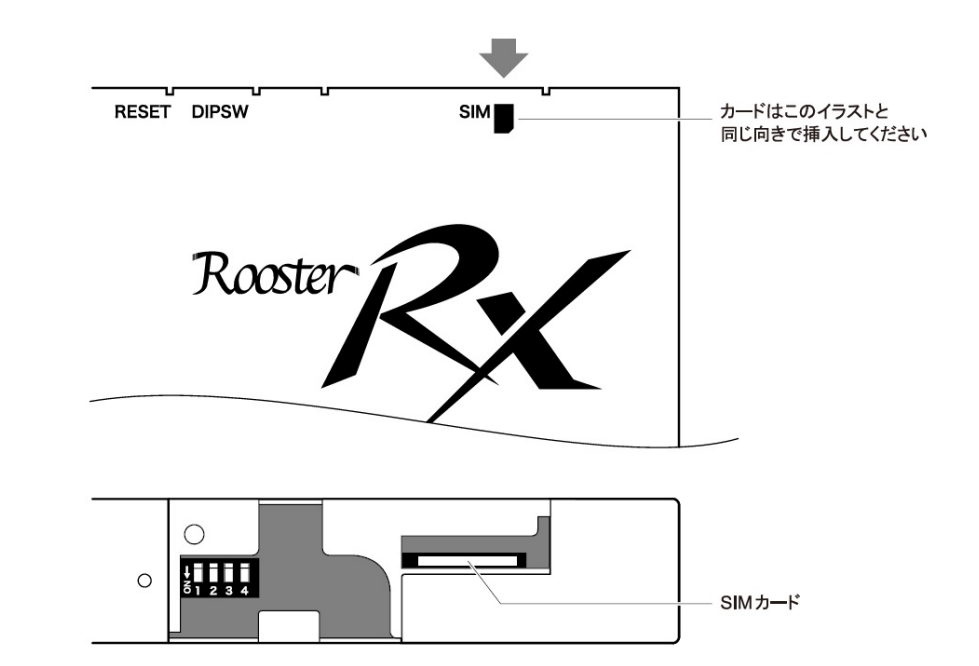

2.アンテナ、ACアダプタ、LANを接続する

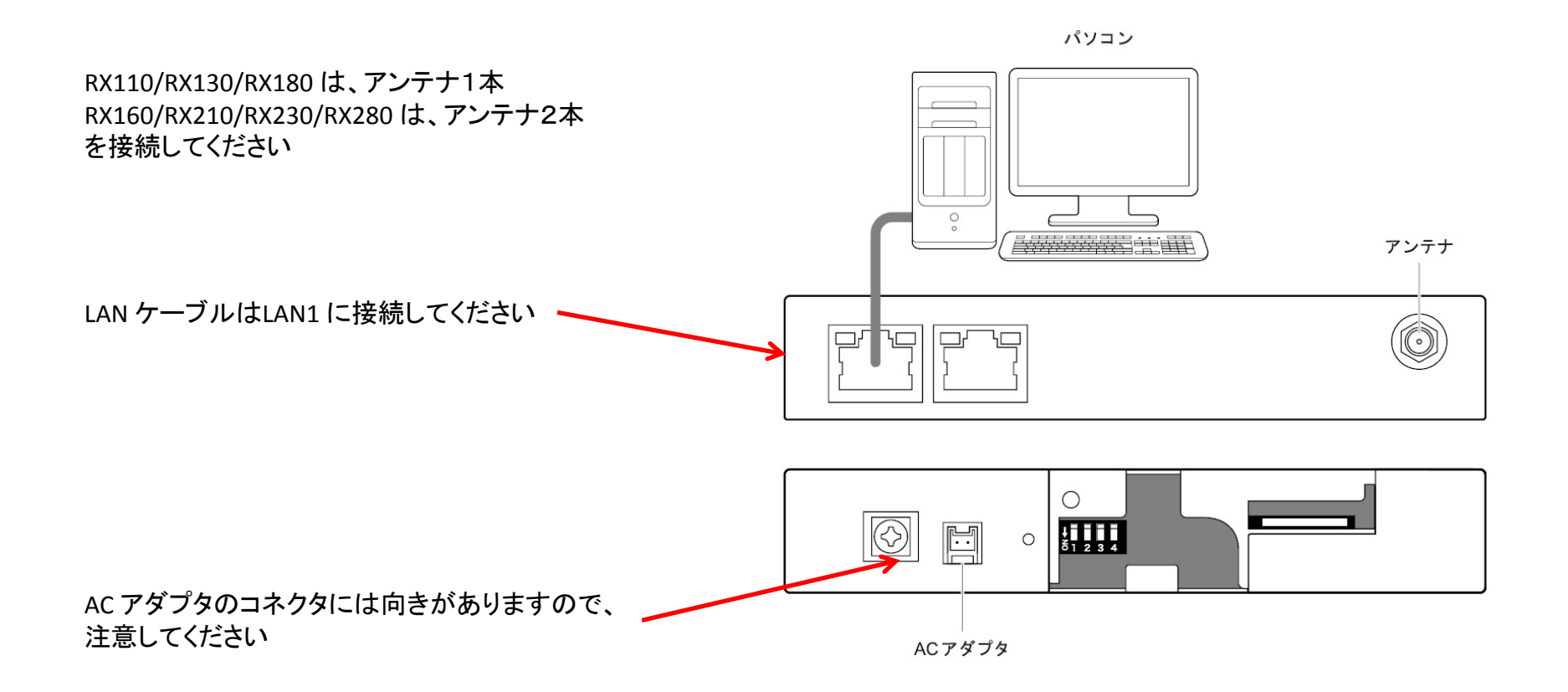

### 3.設定画面に入る

ブラウザを起動します。

ブラウザは、IE、Google Chromeなど特に指定はありません

ブラウザのアドレス入力欄に、Rooster RX のLAN 側IP アドレス 「http://192.168.62.1/」(工場出荷時状態)を入力し、Enter キーを押します。

| A fill the http://192.168.62.1/ |  |
|---------------------------------|--|
|                                 |  |
|                                 |  |
|                                 |  |

ユーザー名とパスワードを入力すると、設定画面が 表示されます

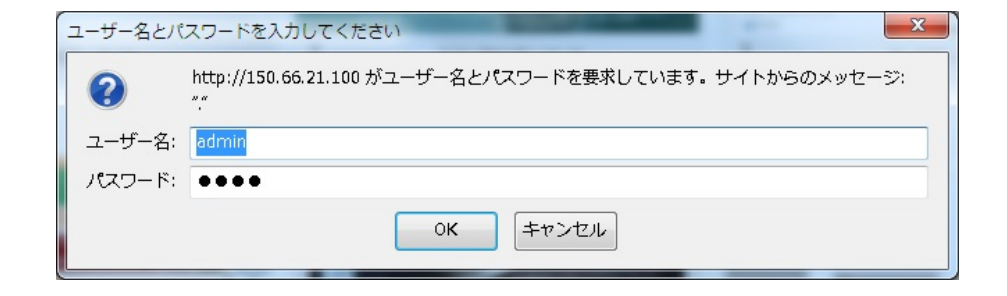

ユーザー名:admin パスワード:1234 ※工場出荷時の初期値

## 4.ダイヤルアップの設定

・「インターフェイス」から「モバイル通信端末」を 選択 Rooster Review Control of Control of Con

・「APNの設定」をクリック

## インターフェイス

インターフェイスの各設定を行います。

モバイル通信端末

■ モバイル通信端末の設定を行います。

APNの設定

| モード      | 使用    | 操作 |
|----------|-------|----|
| ダイヤルアップ  | 使用しない | 設定 |
| RAS着信    | 使用しない | 設定 |
| WakeOn着信 | 使用しない | 設定 |

初期化ATコマンド:

・「APNを追加する」の「追加」ボタンをクリック

#### インターフェイス

インターフェイスの各設定を行います。

| モバイル通信端末:APN設定 |       |       |   |  |  |
|----------------|-------|-------|---|--|--|
| ■ APNの設定を      | ういます。 |       |   |  |  |
| APNを追加する。      | 追加    |       |   |  |  |
|                | APN   | プロトコル | , |  |  |

操作

戻る

・契約しているAPN名を【APN】に記入 指定されたプロトコルを選択 (プロトコルの記載が設定情報にない場合もあります)

APN名 : \_\_\_\_\_

・RX210 の場合、APN は必ず CID 1 に記載する事!

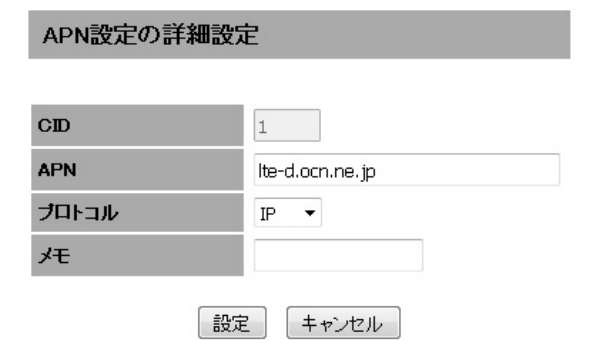

#### ・モード【ダイヤルアップ】の【設定】をクリックし ダイヤルアップの各項目設定を行う

- ・監視カメラなど外部からアクセスを行う場合は 【セッションキープを行う】にチェックを付ける
- ・【セッションキープを行う】にチェックを付けた場合 【無通信監視を行う】のチェックは外す
- ・【認証プロトコル】は、「相手に合わせる」ではなく 「CHAP」または「PAP」を選択する

- ・各項目の選択が完了したら【設定】ボタンを押す 設定の途中なので、【後で再起動する】を選択
- 【ダイヤルアップ先の設定】 をクリックして続きの設定を 行う

| €∽F      | 使用    | 操作 |  |
|----------|-------|----|--|
| ダイヤルアップ  | 使用しない | 設定 |  |
| RAS着信    | 使用しない | 設定 |  |
| WakeOn着信 | 使用しない | 設定 |  |

#### インターフェイス

インターフェイスの各設定を行います。

| -バイル通信端末:ダイヤルアップ                      |
|---------------------------------------|
| ■ モバイル通信端末の設定 (ダイヤルアップ接続) を行います。      |
| 必要な場合は「RAS着信」および「フィルタリング」の設定を行ってください。 |
| ☑ ダイヤルアップ接続を行う。                       |
| <u>ダイヤルアップ先の設定</u>                    |
| ダイヤルアップモード: 通常     ▼                  |
| ☑ 自動接続を行う。                            |
| 🗹 セッションキーブを行う。                        |
| 🔲 LCP Echo Requestによる接続監視を行う。         |
| 10 秒間隔                                |
| 5 回連続無応答で切断                           |
| 無通信監視を行う。600 秒                        |
| ☑ NATを使用する。                           |
| 本体側IPアドレス: 💿 自動取得 🔘 IP固定              |
| IPアドレス:                               |
| 認証プロトコル: CHAP ▼                       |
| 設定                                    |

・【接続先を追加する】の「追加」ボタンを押し、ダイヤルアップ 接続先を追加

| インターフェイス

インターフェイスの各設定を行います。

モバイル通信端末:ダイヤルアップ

■ タイヤルアップ接続先リストの設定を行います。

接続先を追加する。 追加

| No. | 宛先ロンアドレス | 宛先ネットマス<br>ク | 電話番号 | D | ۶E | 操作 |
|-----|----------|--------------|------|---|----|----|
| 戻る  |          |              |      |   |    |    |

・【宛先IPアドレス】、【宛先ネットマスク】は、空白 【電話番号】は、接続するAPN を登録したCID 番号を 「\*99\*\*\*」の後に記入し、最後に「#」をつける。 ※ CID 1 に登録した場合、「\*99\*\*\*1#」 【ID】には、接続用ユーザー名を記入 【パスワード】には、接続用パスワードを記入 【本体側IPアドレス】は、空白

ID : \_\_\_\_\_ パスワード:

・以上でダイヤルアップの設定は完了です。 「設定」ボタンを押し、【再起動する】を選択して ルータを再起動してください。 再起動が完了すると、設定画面が表示されます。 ルータの「MOBILE」ランプが点灯すれば、接続が 完了です。 「MOBILE」ランプが、消灯と点滅を繰り返す場合は

APN名、ID、パスワードなどの設定を再度確認してください。

#### タイヤルアップ接続先の詳細設定

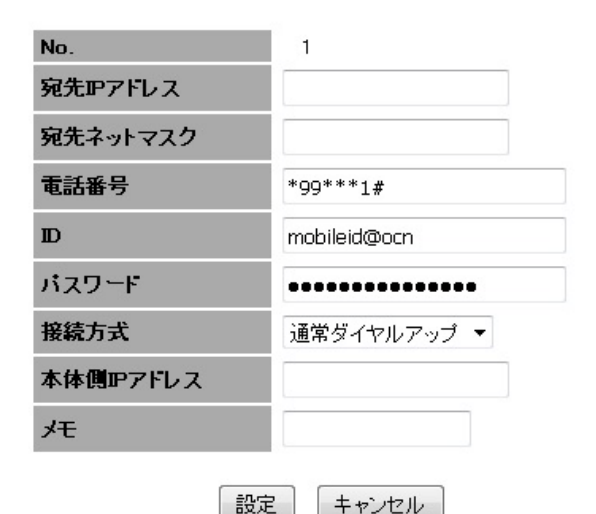